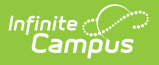

## MARSS A Extract (Minnesota)

Last Modified on 06/05/2025 10:34 am CDT

## Tool Search: MARSS Extracts

The Minnesota Automated Reporting Student System (MARSS) collects student data required by many areas of the Minnesota Department of Education. MARSS A, the School File, reports school level data.

| MARSS Extracts ☆                                                                                                |                                                                                                    | Reporting > MN State Reporting > MARSS Extracts |
|----------------------------------------------------------------------------------------------------|----------------------------------------------------------------------------------------------------|-------------------------------------------------|
| IN MARSS State Extracts                                                                                         |                                                                                                    |                                                 |
| This tool will extract data to complete the MN State-<br>the state defined file format, otherwise choose one of | defined reporting extracts. Choose the State Format to get the file in<br>f the several testing/debugging formats.                                                                                                    |                                                 |
| Extract Options                                                                                                 | Select Calendars                                                                                                    |                                                 |
| Extract Type MARSS A V                                                                                          | Which calendar(s) would you like to include in the report?                                                                                                    |                                                 |
| Extract Period Fall V                                                                                           | Utat humahad                                                                                                    |                                                 |
| Effective Date                                                                                                  |                                                                                                    |                                                 |
| Format State Format(Fixed width                                                                                 | ) v list by year                                                                                                    |                                                 |
| Include Excluded Grade                                                                                          | 2024-25 Early Childhood (ECSE)<br>2024-25 ECFE - FLT (Non Rpt)<br>2024-25 ECFE NHL (C (Non Rpt)                                                                                                    |                                                 |
| Generate Extract Submit to Batch                                                                                | 204-25 ECFE. NHLC Preschool<br>2024-25 ECFE. NHLC Preschool<br>2024-25 ESC (No Rpt)<br>2024-25 ESC (No Rpt)<br>2024-25 ESY 6-12 Centerbased<br>2024-25 ESY K-12 Centerbased<br>2024-25 ESY K-5 Resource<br>2024-25 FAR School - Crystal<br>2024-25 FAR School - Prystal<br>2024-25 FAR School Pigrim La<br>2024-25 Freedom Schools<br>2024-25 Highview Alternative P<br>2024-25 Highview Alternative P<br>2024-25 Highview Alternative P<br>2024-25 Highview Alternative P<br>2024-25 Highview Alternative P |                                                 |
|                                                                                                    | 2024-25 Lakeview Elementary<br>2024-25 Maddou Lake Elementary<br>2024-25 Middle School Targeted<br>2024-25 Neill Elementary<br>2024-25 Nobel Elementary<br>2024-25 Norh-Attending Non Pub<br>2024-25 Doen Enrolled OUT (Non<br>2024-25 Open Enrolled OUT (Non<br>2024-25 PreSchool Screening<br>2024-25 Robbinsdale Academic S<br>2024-25 Robbinsdale Amstrong<br>CTRL-olick or SHIFT-click to select multiple                                                                                               |                                                 |
| Refresh Show top 50 v tasks submitted betw   Batch Queue List Cueued Time Report Title                          | een 05/27/2025 and 06/03/2025 a                                                                                                    |                                                 |
|                                                                                                    |                                                                                                    |                                                 |
|                                                                                                    | MARSS A Extract Edit                                                                                                    | or                                              |

## MARSS A Extract Information

MARSS A Extract.pdf @

## **Generating the Extract**

- 1. Select the **Extract Type** as MARSS A.
- 2. Select the **Period**.

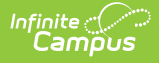

- 3. Enter the Effective Date.
- 4. A **Format** of State Format (Fixed Width) is selected by default.
- 5. Select the **Calendar(s)** to be included in the report.
- Click the Generate Extract button to generate the report in the indicated format or Submit to Batch to schedule when the report will generate.

Users can submit an extract request to the batch queue by clicking **Submit to Batch** instead of Generate Extract. This process will allow larger reports to generate in the background, without disrupting the use of Campus. For more information about submitting a report to the batch queue, see the Batch Queue article.